## E-İŞÇİ BORDRO UYGULAMASI KURULUM VE ŞİFRE ALMA İŞLEMLERİ

- Akıllı telefonunuzdan android kullanıcılar için "play store", ios kullancıları için "app store" uygulamasına giriş yapın.
- Arama çubuğuna "e-işçi bordro" yazın.
- Kamutech Yazılım'a ait "İşçi e-bordro" uygulamasını yükleyin.
- Yükleme tamamlandıktan sonra uygulamayı açın.
- Çıkan açılış ekranında "Giriş Yap" düğmesine tıklayın.
- TC Kimlik ve Parola istenen ekranda öncelikle "parolamı gönder" sekmesine tıklayın.
- Açılan ekran sizden TC Kimlik numaranızı isteyecek, kimlik numaranızı girin ve tamam tuşuna basın.
- Açılan ekran sizden cep telefonu numaranızı isteyecek, numaranızı bu ekrana başına "0" sıfır koymadan yazın ve ilerle tuşuna basın.
- Cep telefonunuza bir sms gönderilecek burada yazan 4 haneli kodu çıkan ekrandaki alana yazın ve onayla deyin.
- "Başarılı, şifreniz güncellendi." Uyarısını aldıktan sonra kendinize yeni bir parola belirleyin ve bu parolayı kimseyle paylaşmayın.
- Artık uygulamaya T.C Kimlik numaranız ve belirlediğiniz parolayla giriş yapabilirsiniz, uygulama sizi otomatik olarak açılış ekranına yönlendirecektir.
- Bu ekranda kimlik numaranızı ve yeni belirlediğiniz parolanızı yazdıktan sonra "giriş yap" butonunun altında "Giriş yaptığınızda Kullanım Koşullarını kabul etmiş olursunuz. Aydınlatma Metnini buradan inceleyebilirsiniz." Yazısı bulunmakta, buradaki kutucuğu işaretleyin.
- Giriş yap butonuna tıklayın.
- Sistem, sizden parolanızı unutmanız halinde yeni bir parola gönderebileceği bir mail adresi isteyecek, buraya @ogu.edu.tr uzantılı personel mail adresinizi yazın.
- Onaya gönder butonuna tıklayın.
- Yazmış olduğunuz mail adresine 4 haneli bir kod gönderilecek, bu kodu uygulamaya yazın ve onayla butonuna tıklayın.
- Artık programa giriş yapmış olacaksınız.
- İlk açılış ekranında yıl içindeki brüt ücret-kesinti ve ödenen maaş bilgilerinizin grafiğini göreceksiniz.
- En alt satırda sekmeler arası geçiş yaparak sırasıyla bordrolarınızı, puantaj bilgilerinizi ve yıl yıl ne kadar izin hakkınız olduğunu, ne kadar izin kullandığınız ve kalan izinlerinizi görebilirsiniz.
  - Aklınıza takılan soru ve sorunlar için İdari ve Mali İşler Daire Başkanlığı İşçi Tahakkuk Servisi ile iletişime geçebilirsiniz. 5539 – 5540 - 5541 dahili numaralarından ulaşabilirsiniz.

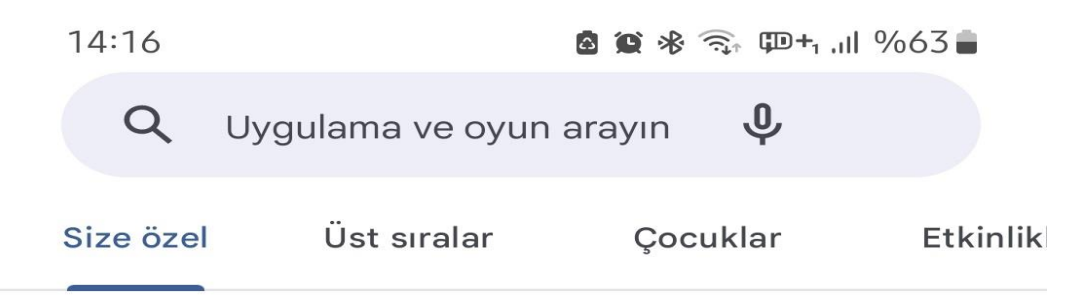

## Town Hall 15 çıktı

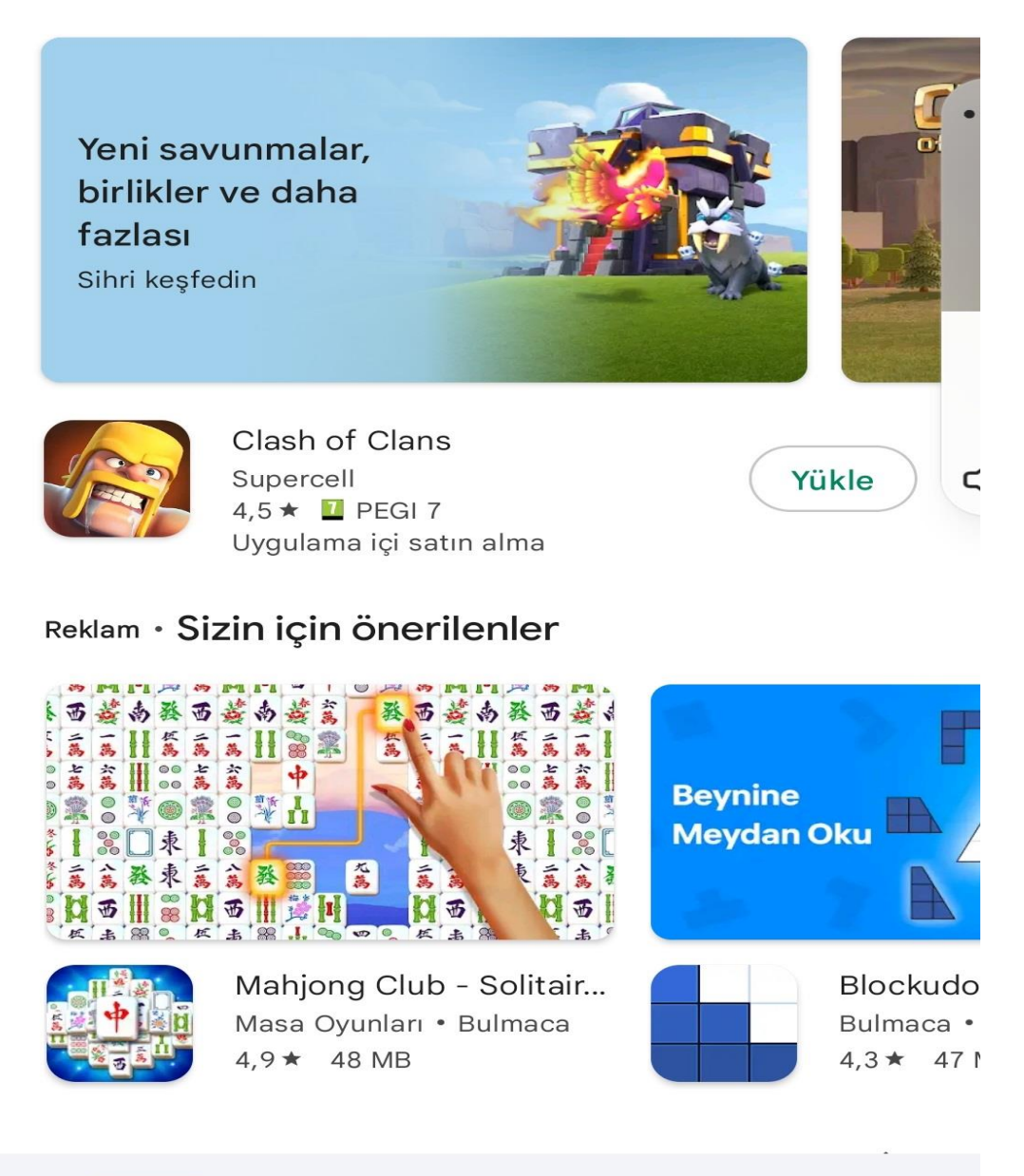

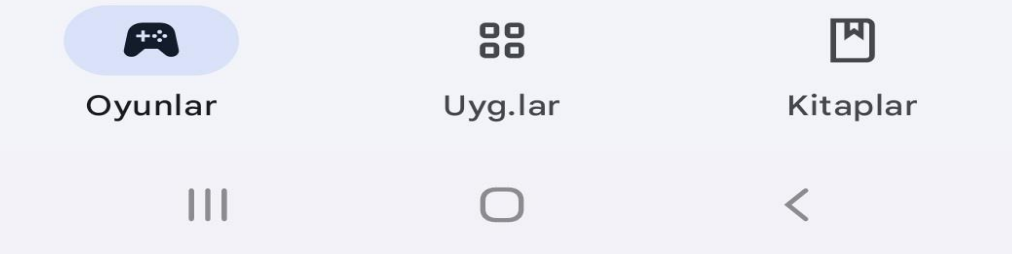

| 14:16 🖪 |                         | 🙆 😫 🕸 🧙 🕮+1 .III %63 🛢 |  |  |
|---------|-------------------------|------------------------|--|--|
| ←       | e işçi <u>bordro</u>    | ×                      |  |  |
| Q       | e işçi bordro           |                        |  |  |
| Q       | e işçi bordrosu         |                        |  |  |
| Q       | e işçi bordrosu indir   |                        |  |  |
| Q       | e kamu işçi bordro      |                        |  |  |
| Q       | işçi e bordro günceller | me <b>N</b>            |  |  |

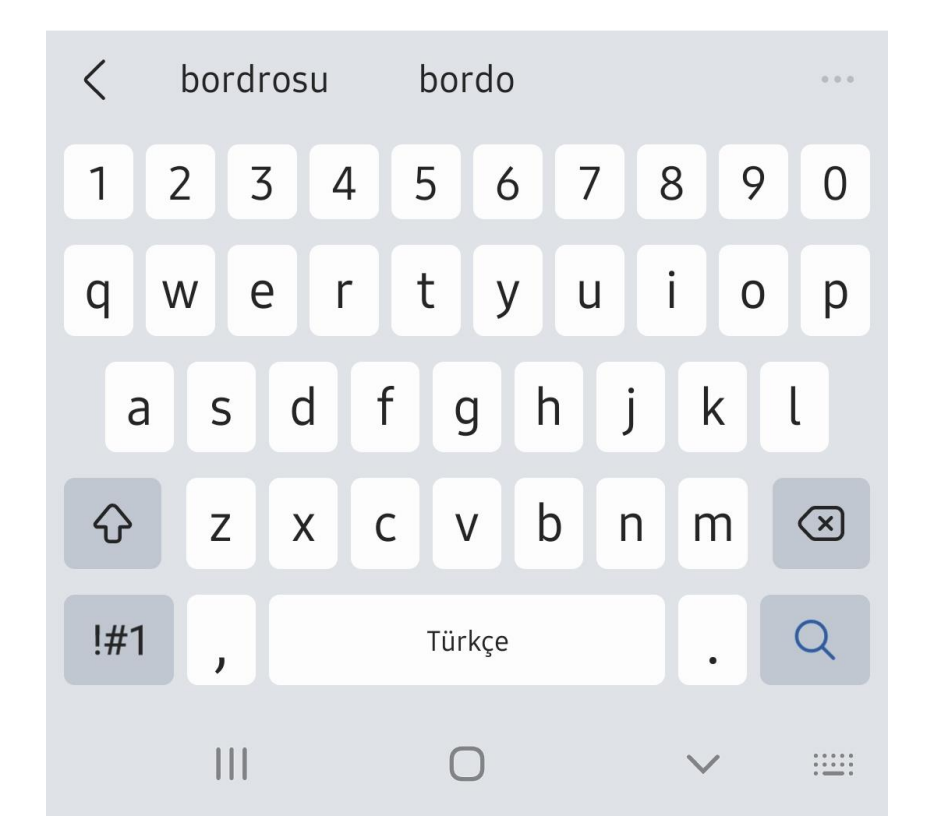

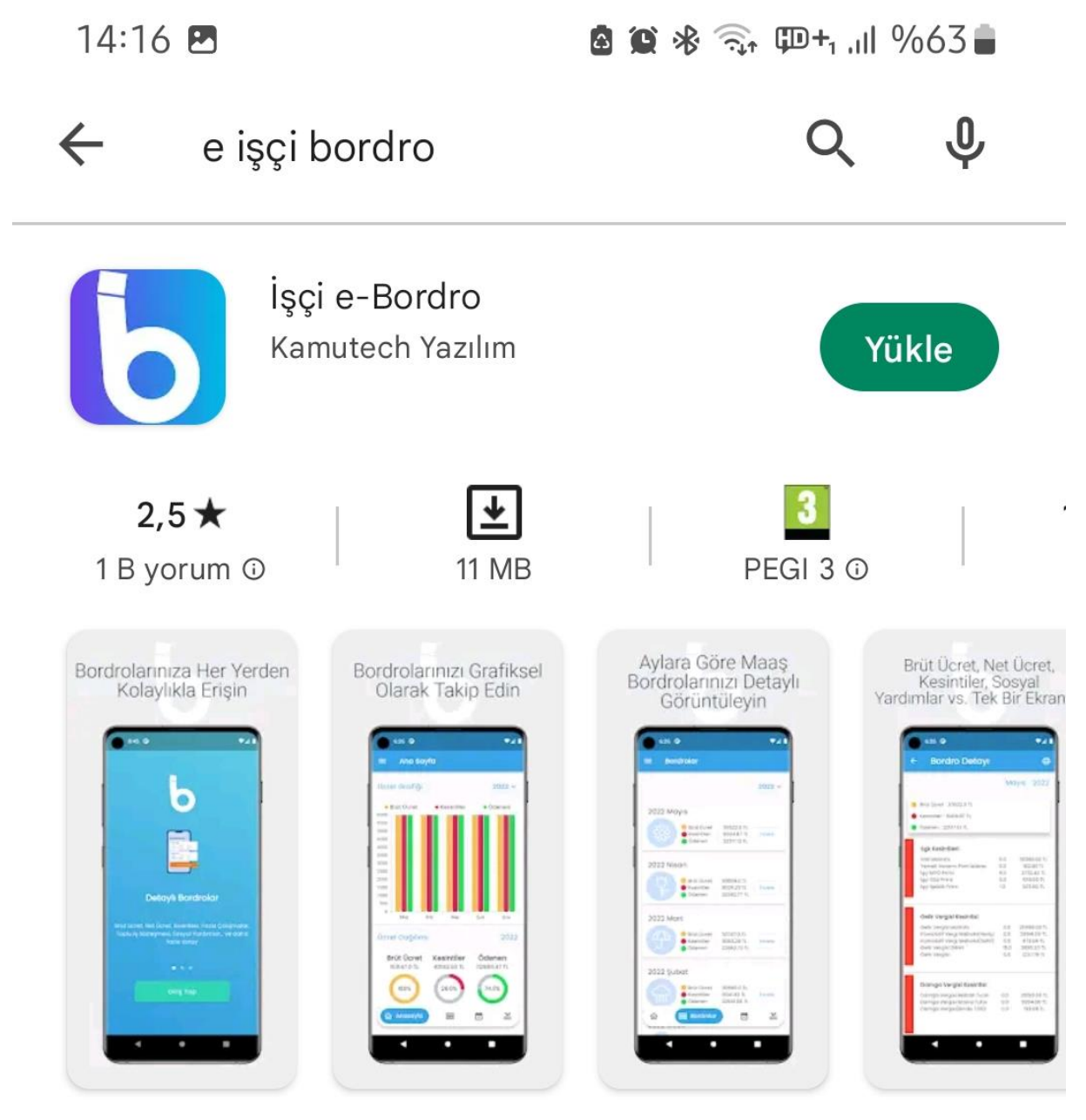

Kamu İşçileri e-Bordro Sorgulama

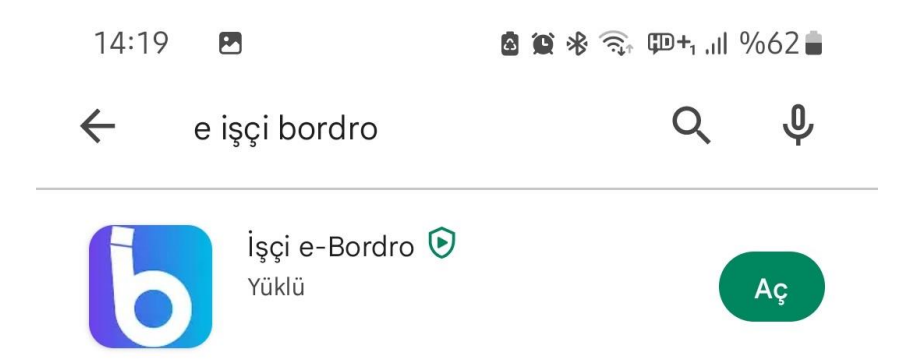

## Reklam · Aramanızla ilgili

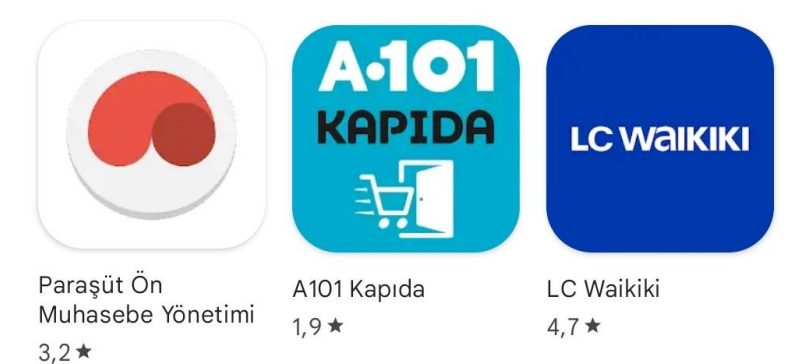

## Şunları da beğenebilirsiniz

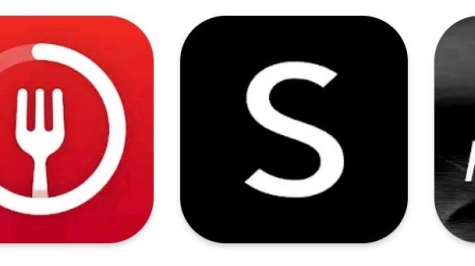

Aralıklı Oruç - Oruç Takibi 4,9★

SHEIN-Fashion Shopping Online 3,5★

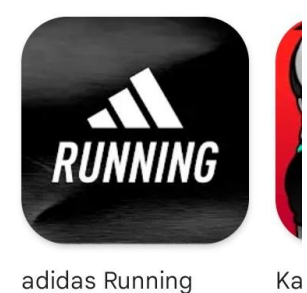

Biz

Μa

3,6

 $\rightarrow$ 

adidas Running Ka Fitness Takibi Ve 4,4★ 4,5

<

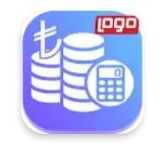

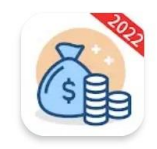

Maaş Bordrosu Soofei Technology • Finans 7,3 MB 🕑 5 B+

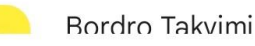

 $\Pi$ 

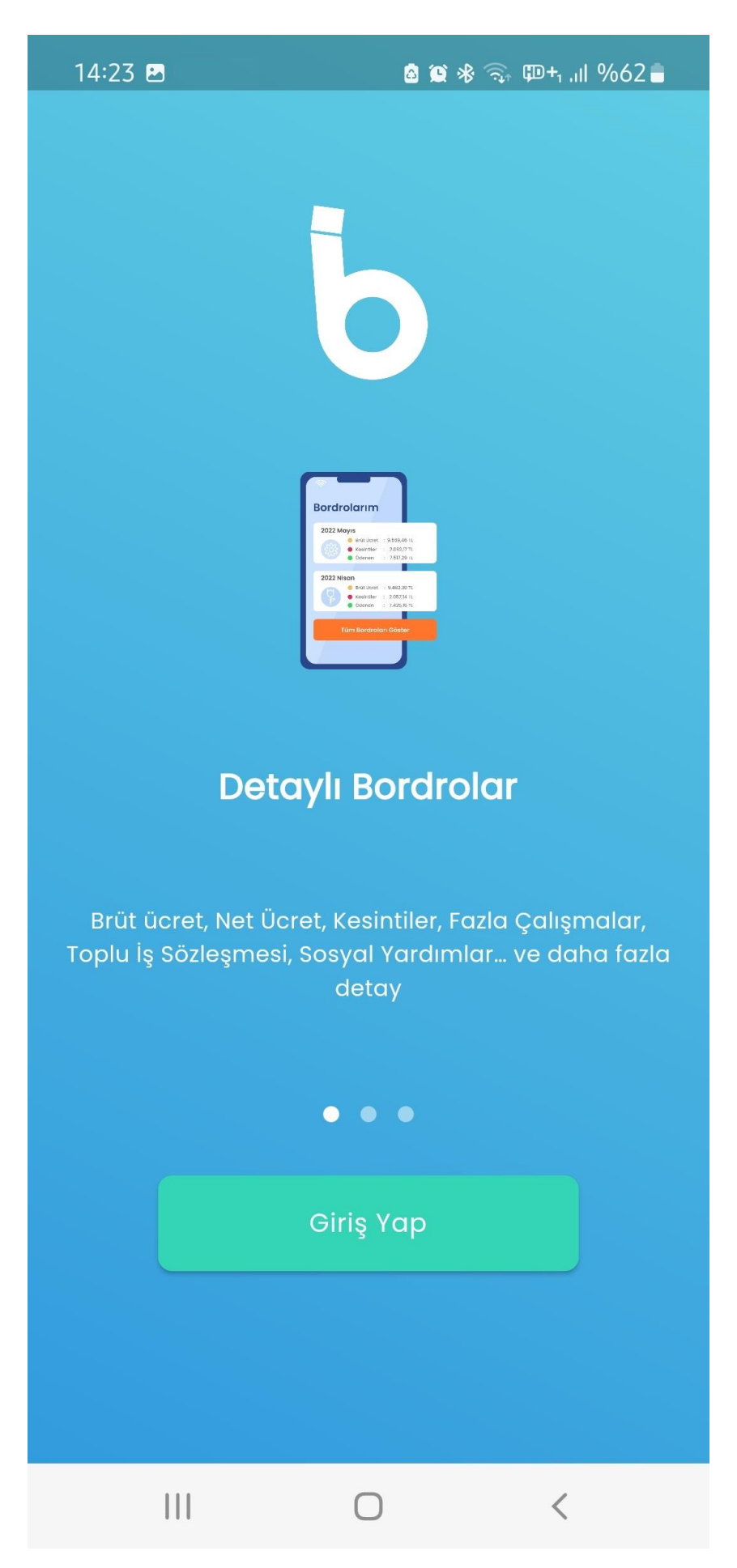

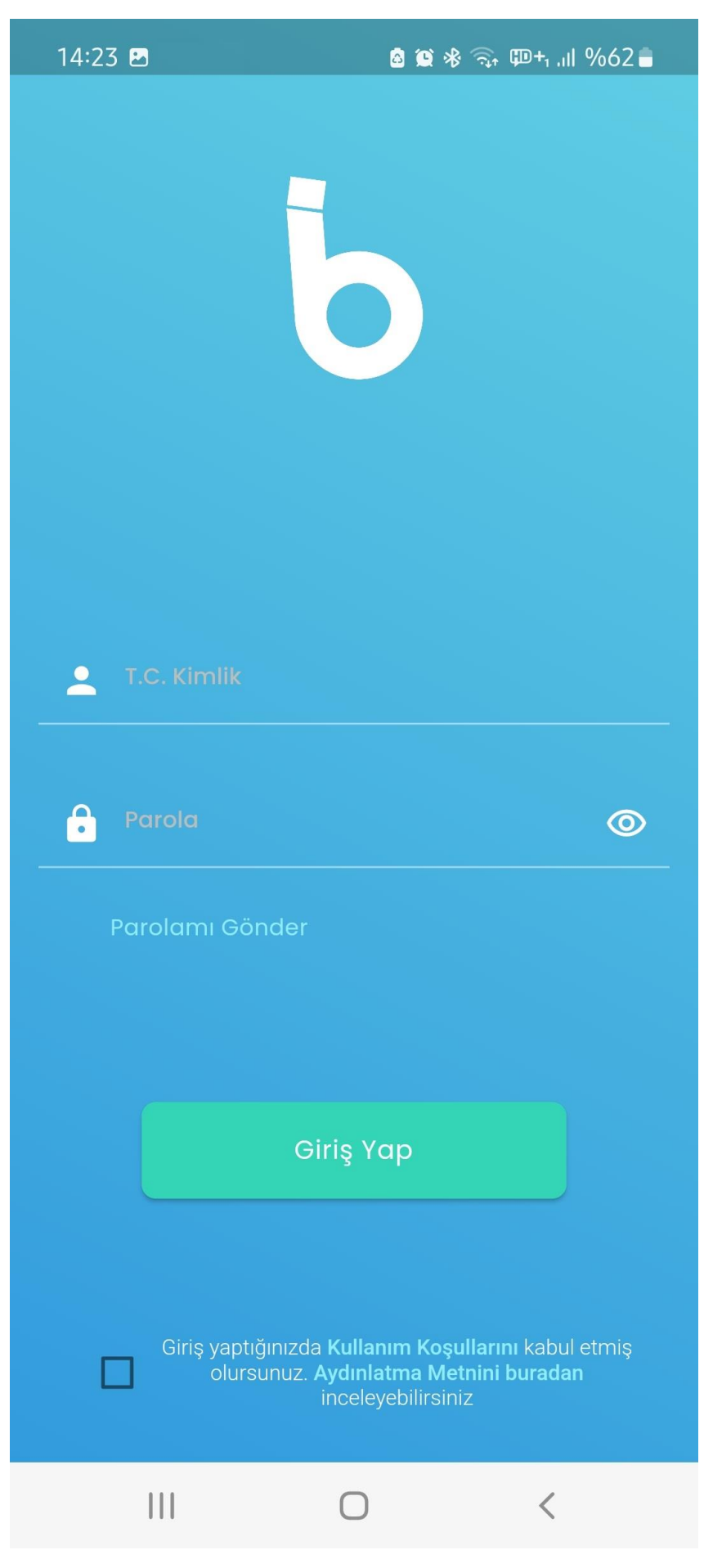

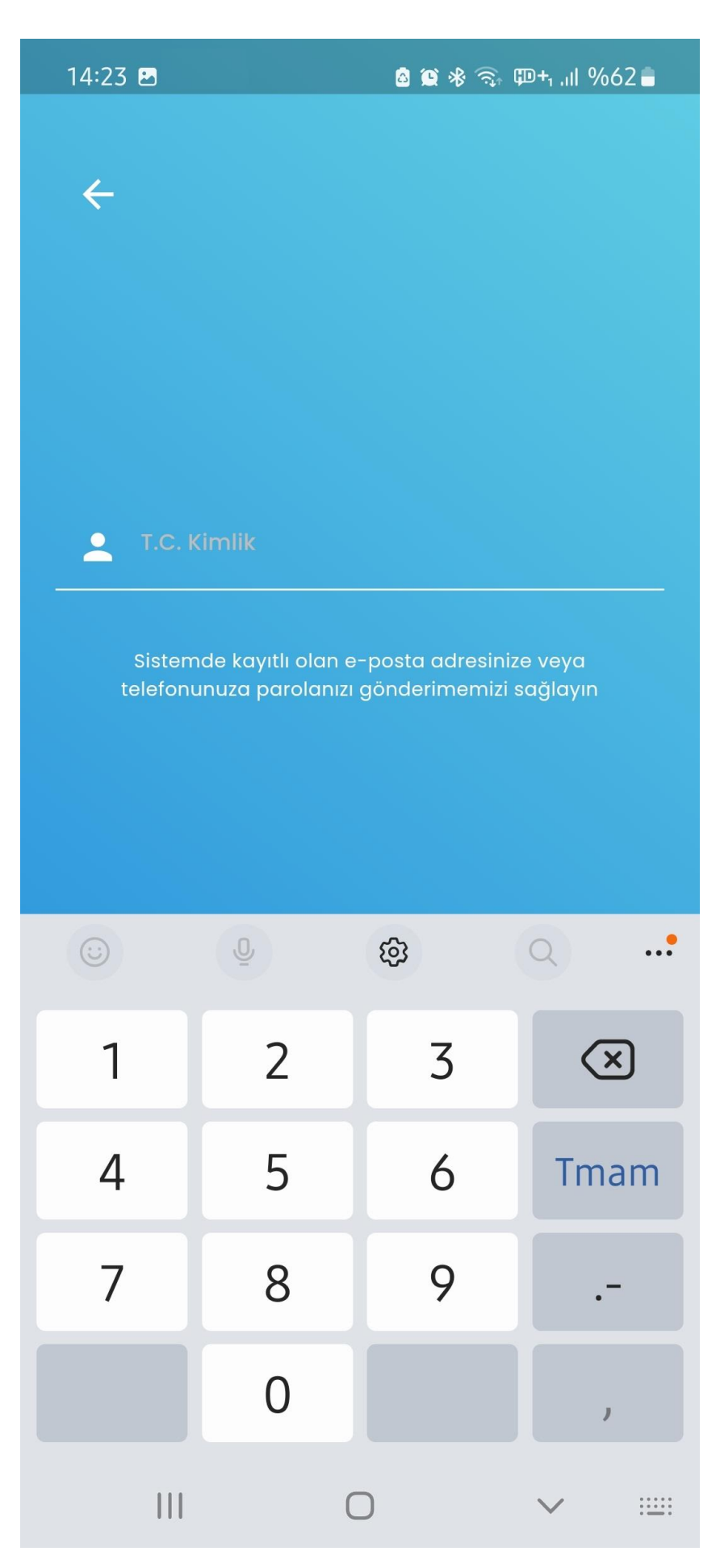

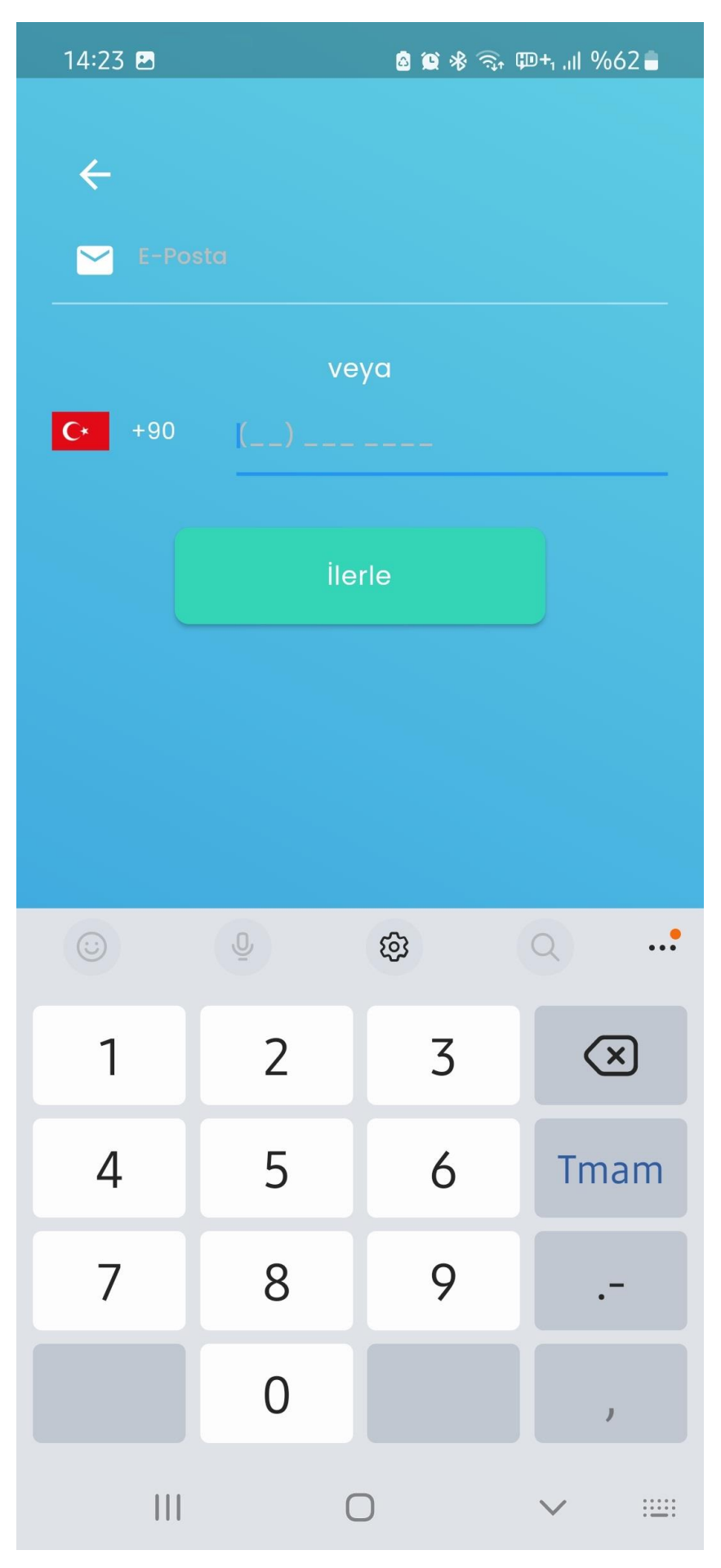

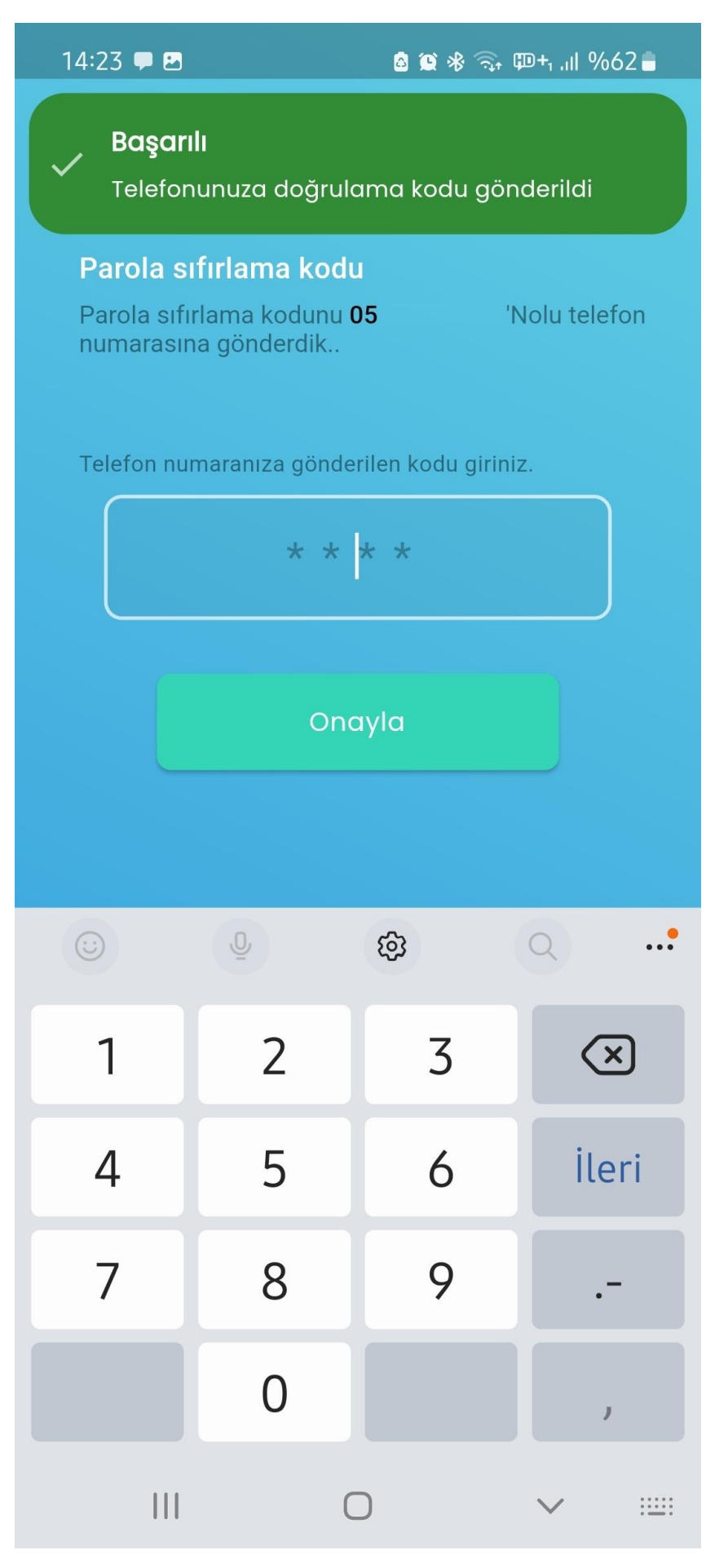

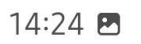

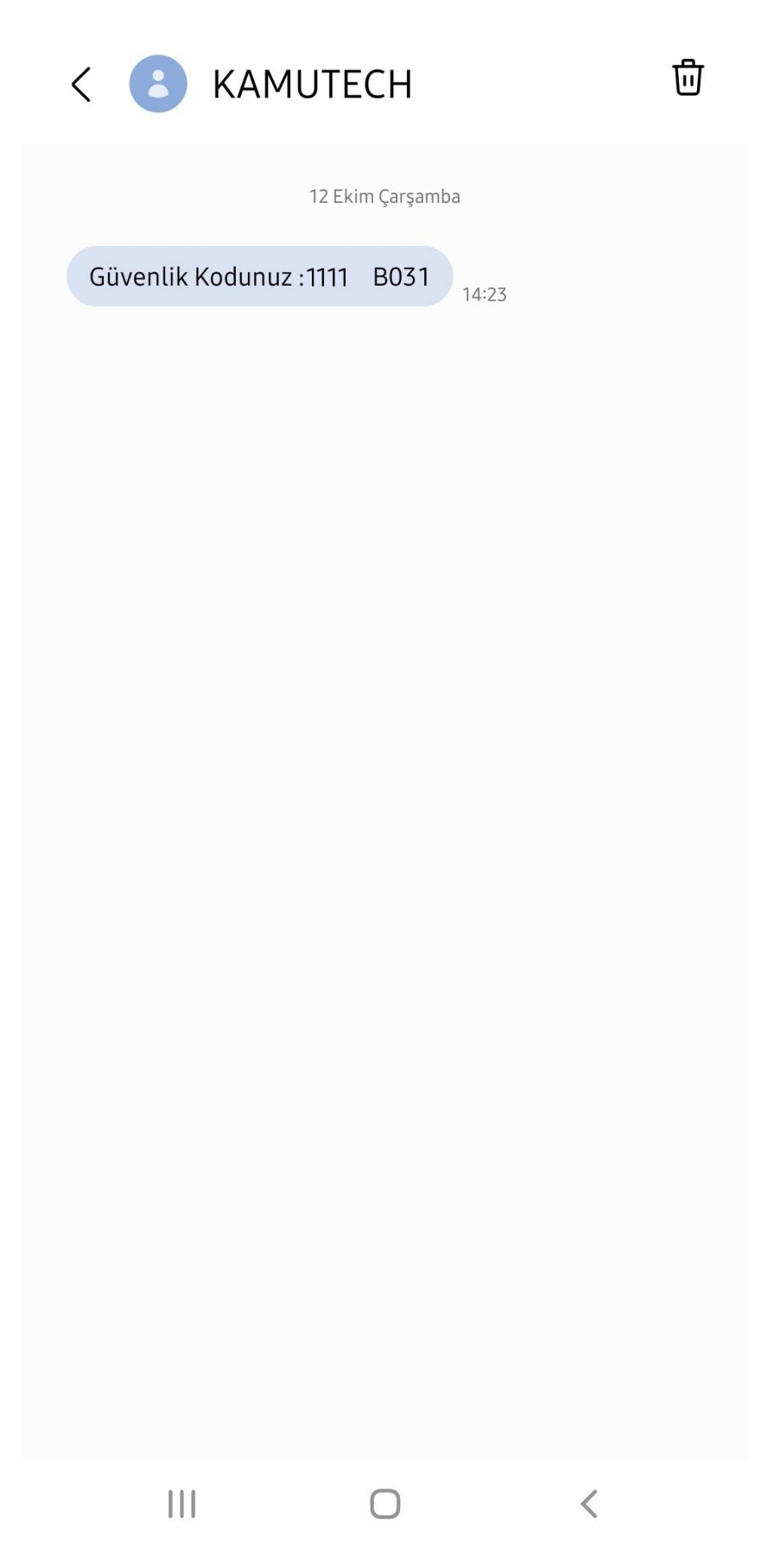

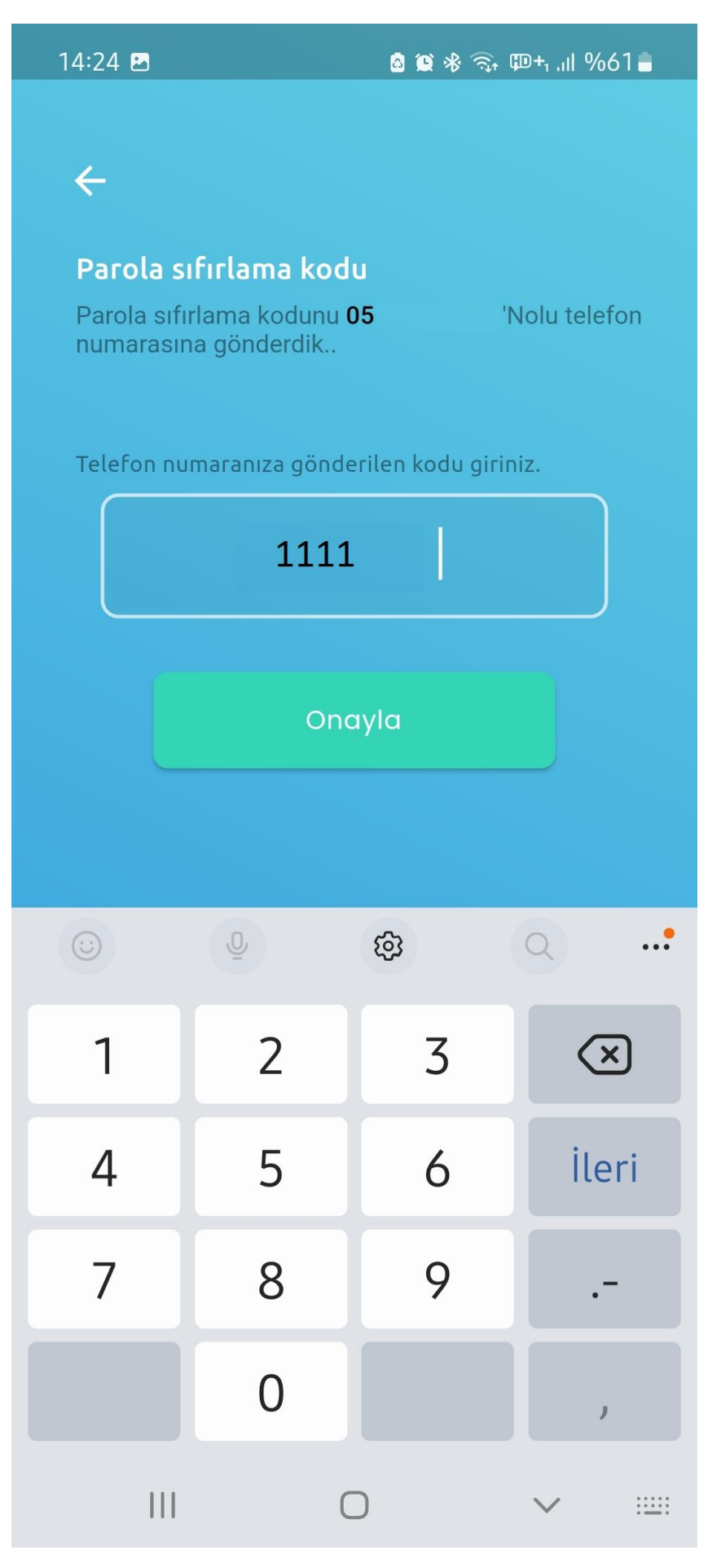

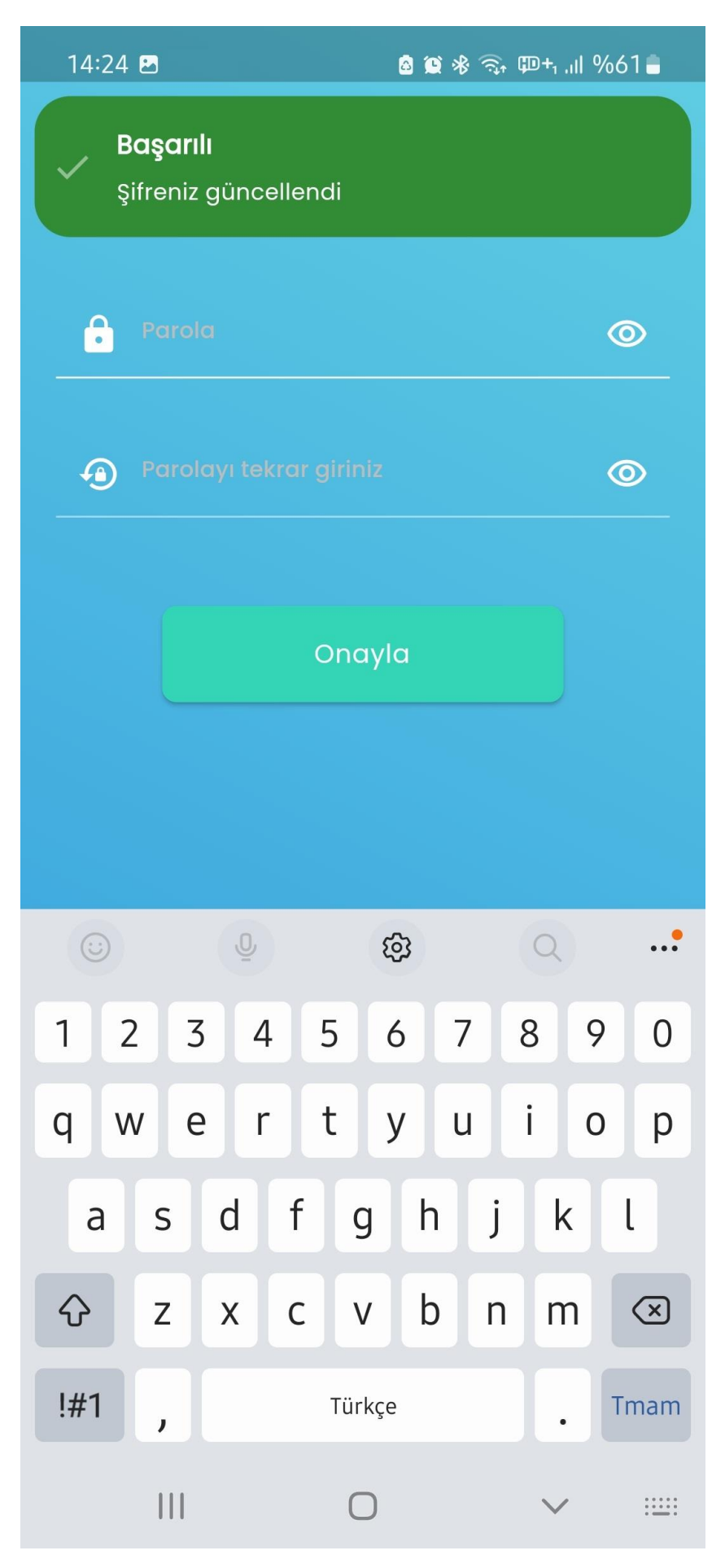

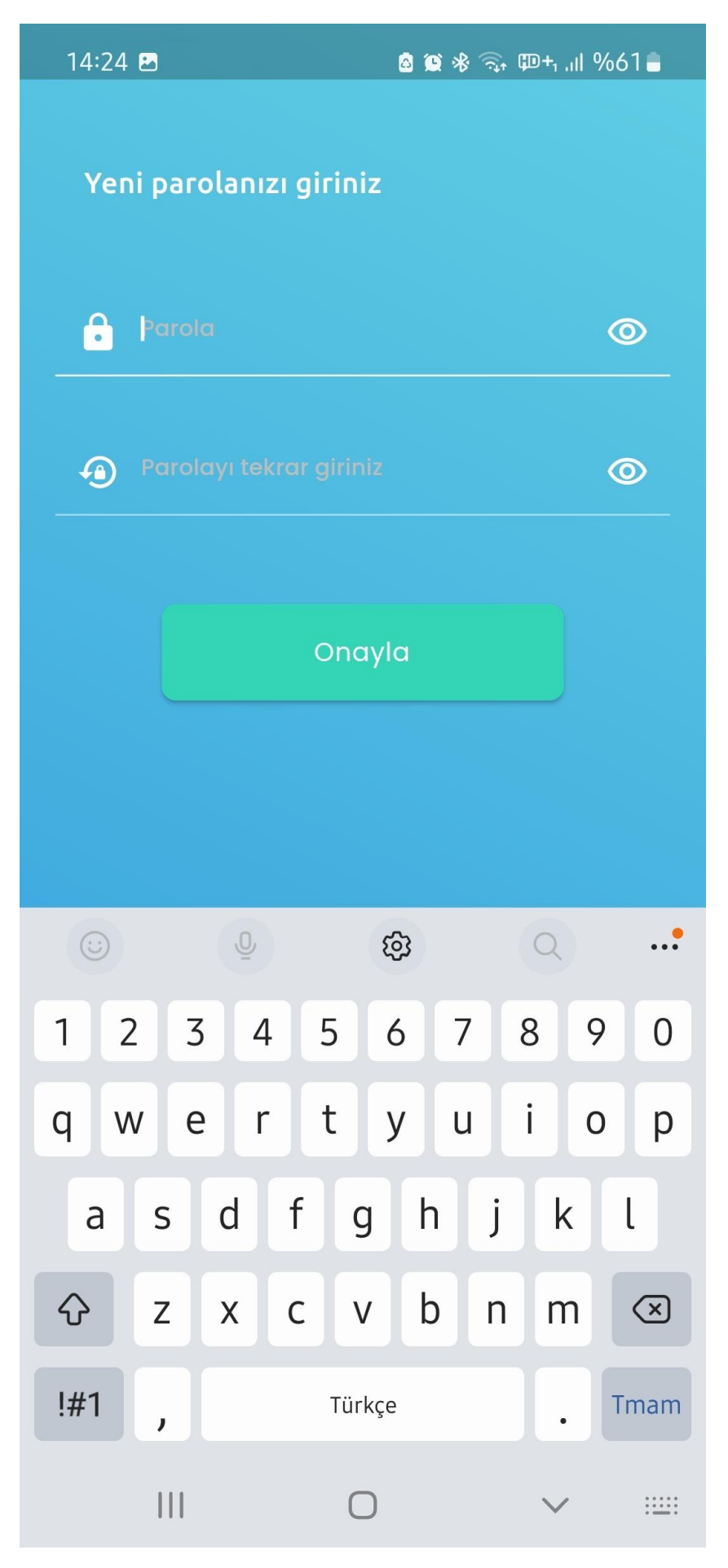

| 14:24 🖪                               | ໖ 🚇 🕸 ୠ 即+₁ .⊪ %61 🛢                                          |
|---------------------------------------|---------------------------------------------------------------|
| Başarılı<br>Şifreniz güncellendi      |                                                               |
|                                       |                                                               |
|                                       |                                                               |
|                                       |                                                               |
| T.C. Kimlik                           |                                                               |
| Parola                                | 0                                                             |
| Parolamı Gönder                       |                                                               |
|                                       |                                                               |
| Gir                                   | iş Yap                                                        |
| Giriş yaptığınızda k<br>olursunuz. Ay | Kullanım Koşullarını kabul etmiş<br>rdınlatma Metnini buradan |
| ir                                    | iceleyébilirsiniz                                             |
|                                       | 0 <                                                           |

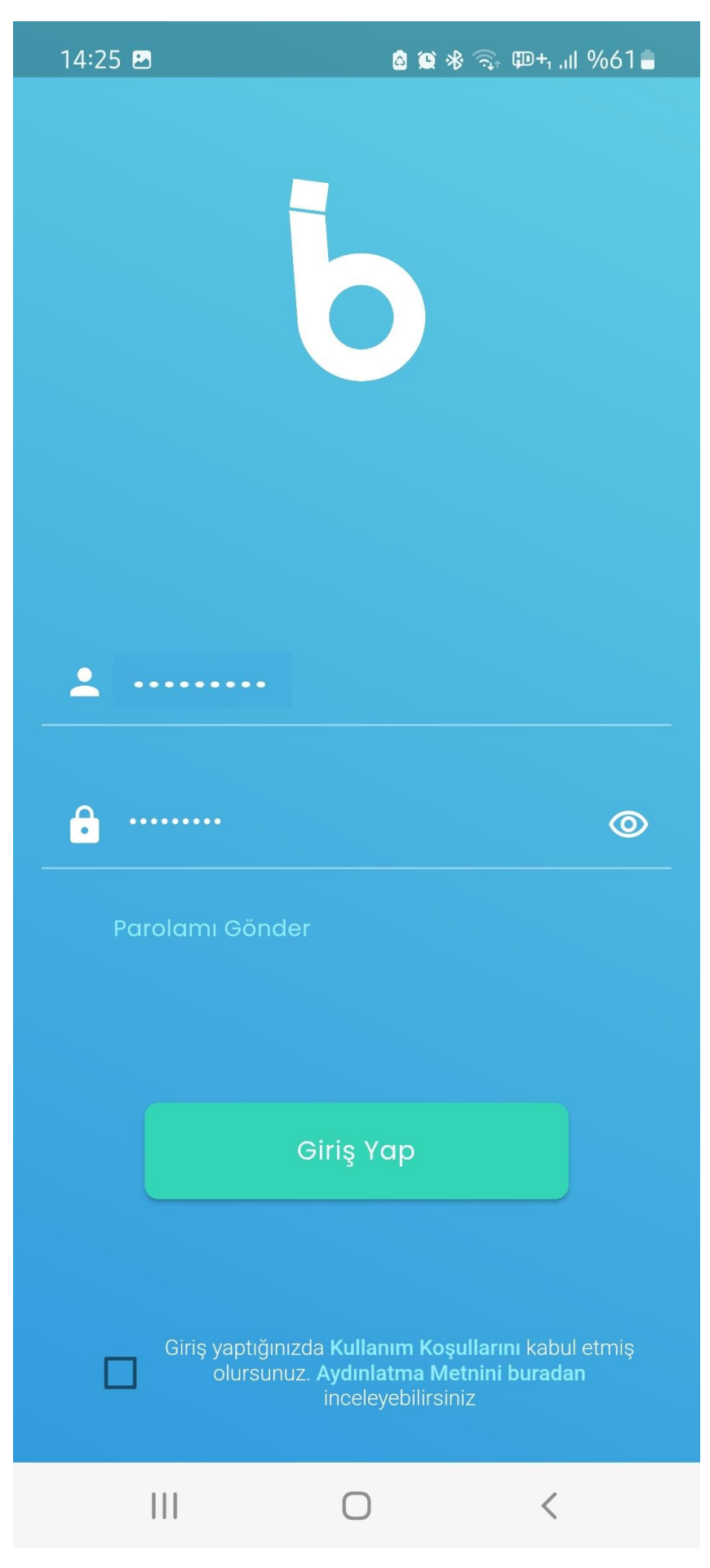

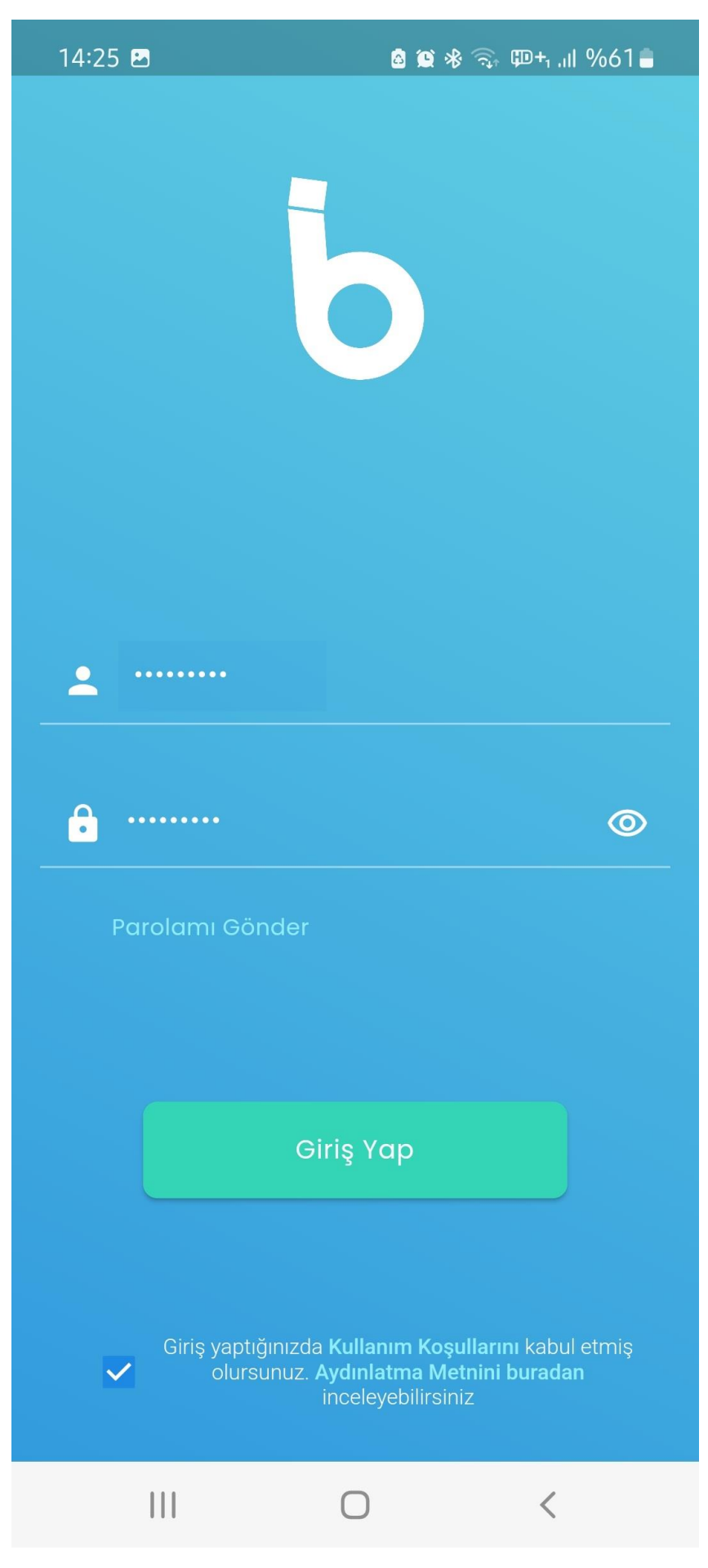

| 14:25 🖻                                             | a 😫 🕸 🧙 🕮+i .iil %61 🛢 |
|-----------------------------------------------------|------------------------|
| Kurtarma e-post                                     | Eskişehir Osmangazi Ür |
| <ul> <li>E-Posta</li> <li>Tekrar E-Posta</li> </ul> |                        |
| Onay                                                | kodu gönder            |
| Daha                                                | sonra hatırlat.        |
|                                                     | 0 <                    |

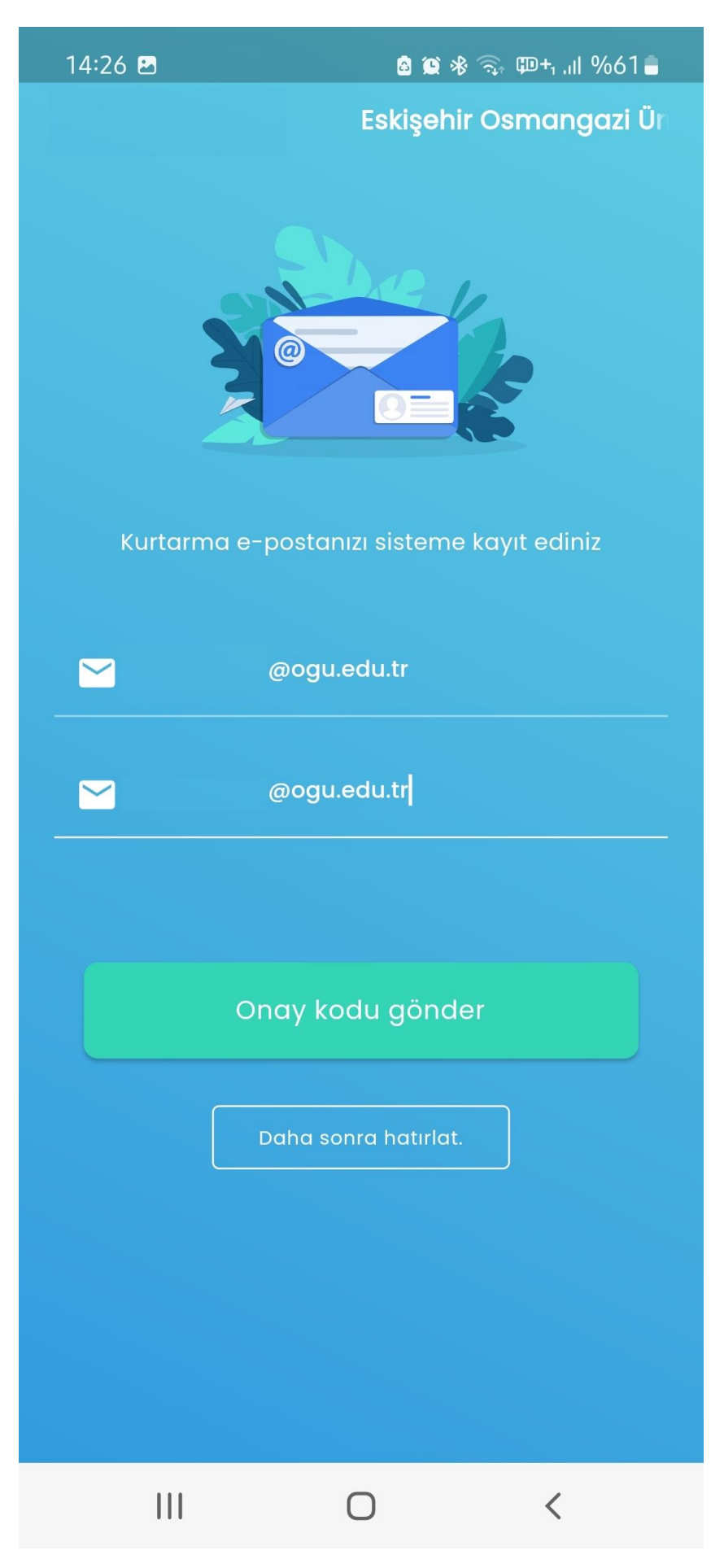

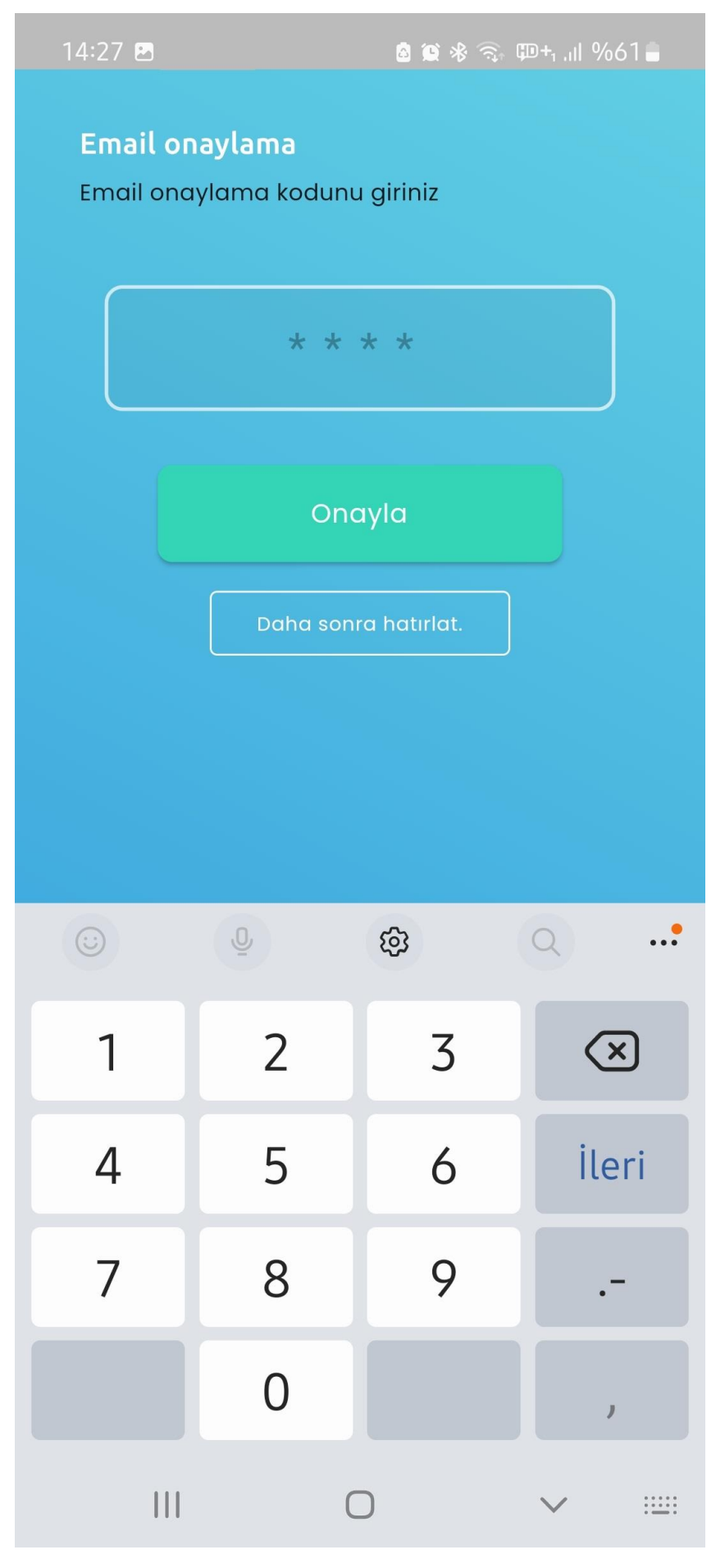

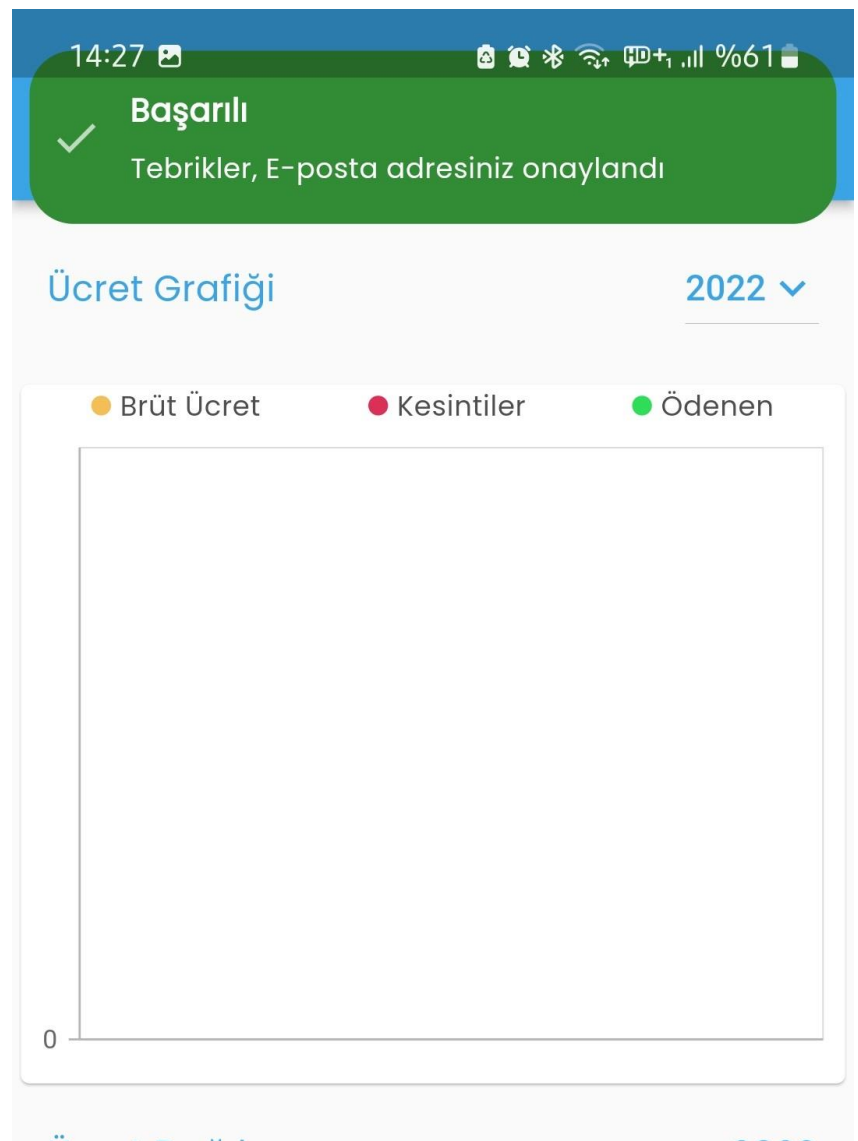

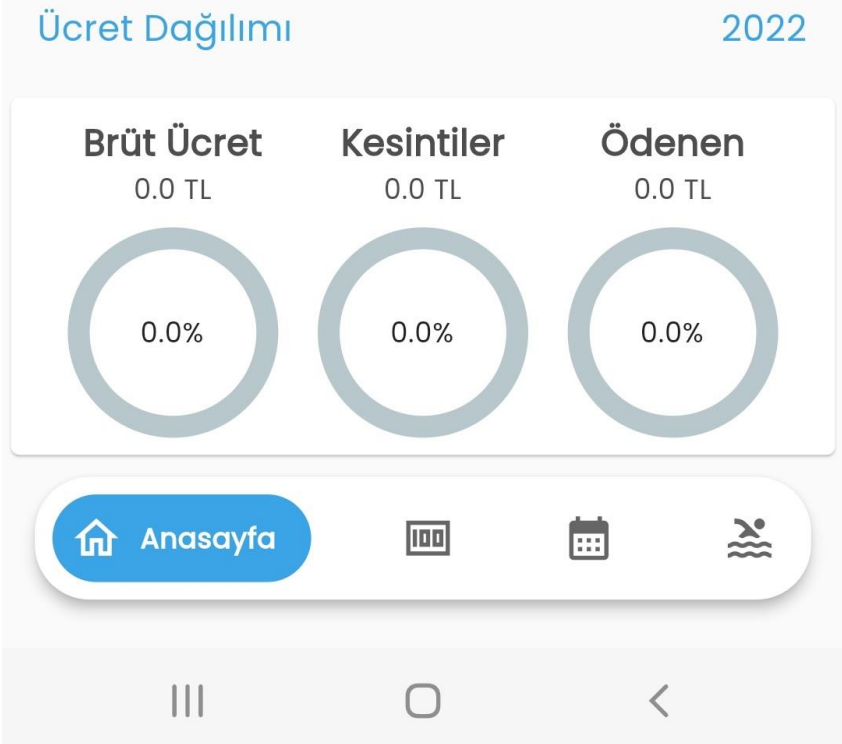

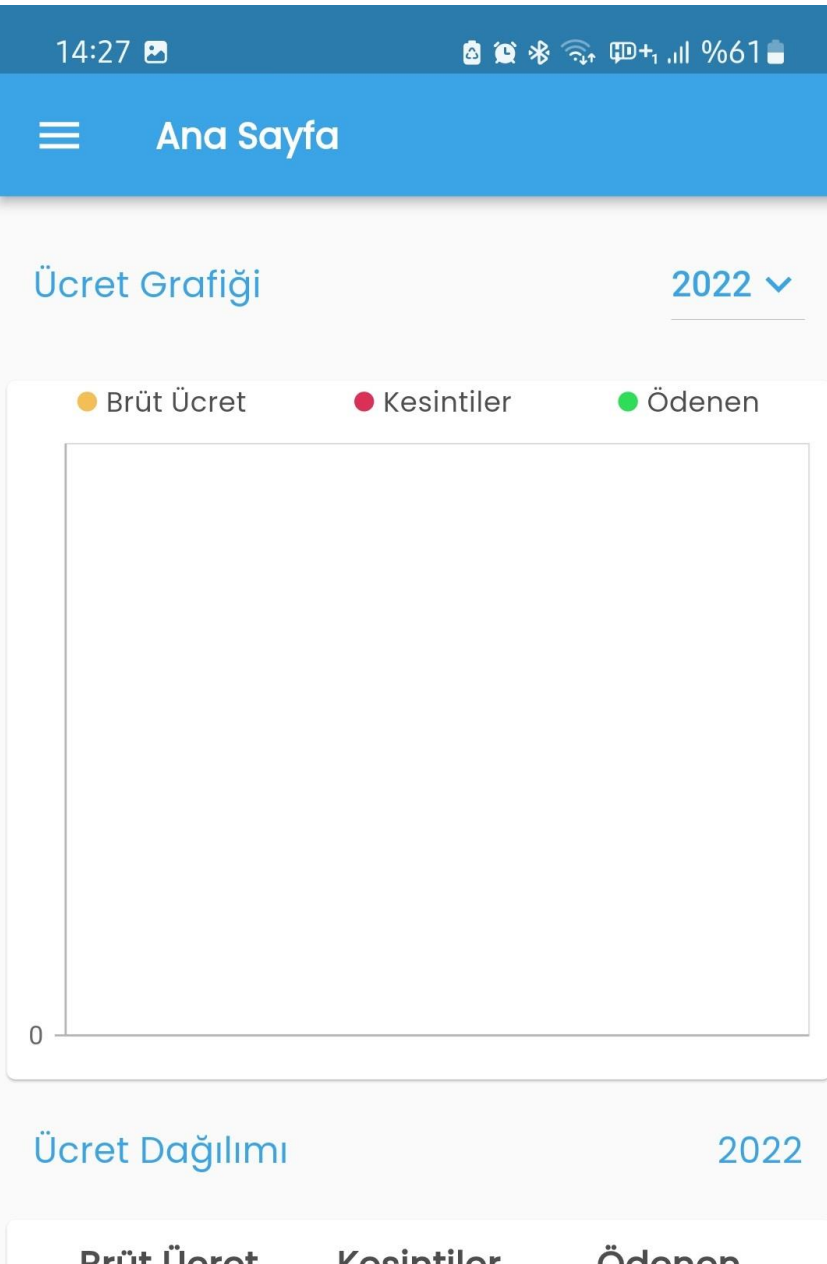

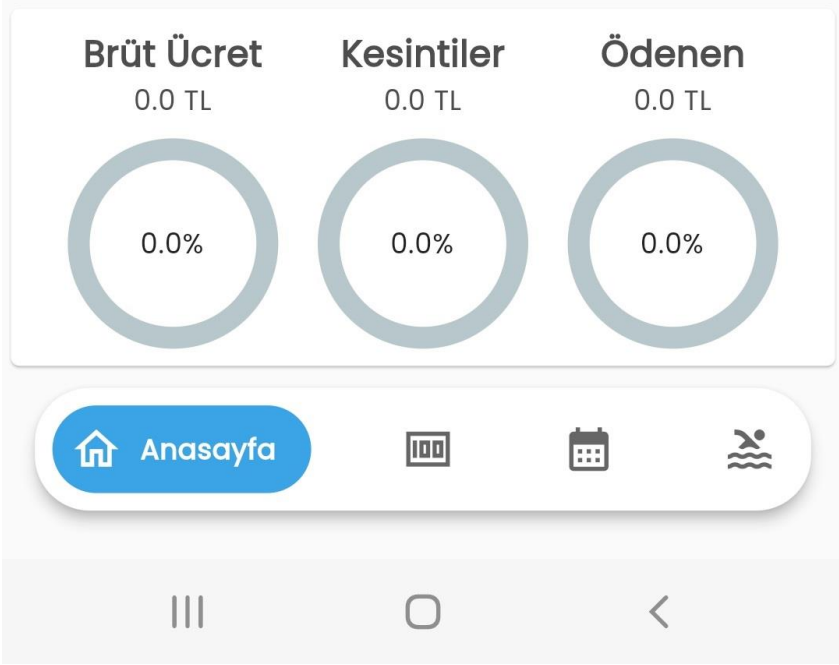

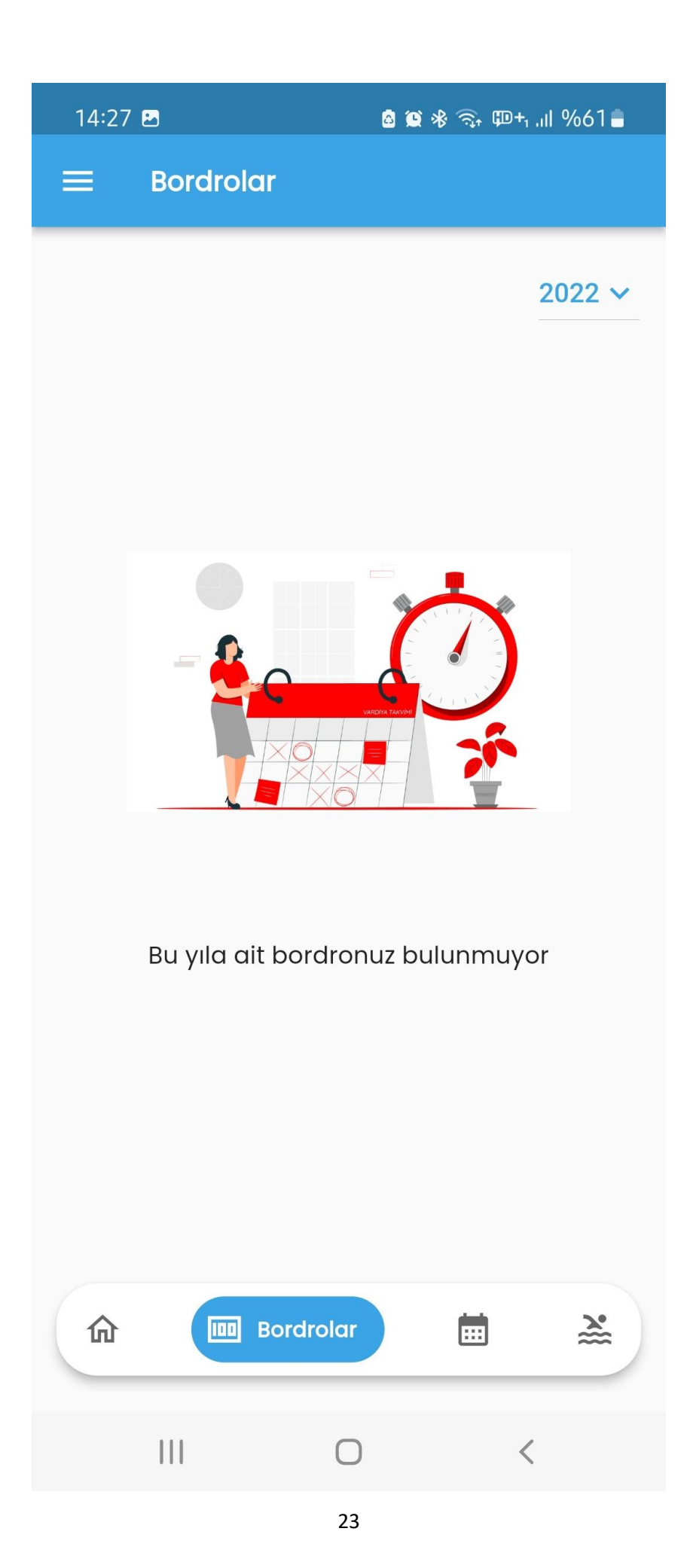

| 14:28 🖻 🔹 🗟 😫 🗞 🗊 +, ,,   %61 🛢 |           |           |           |           |            |          |
|---------------------------------|-----------|-----------|-----------|-----------|------------|----------|
| ≡                               | Puar      | ntaj      |           |           |            |          |
| Aylık puantajımı görüntüle      |           |           |           |           |            |          |
| Ekim 2                          | 2022 -    |           |           |           | <b>i</b> < | >        |
| PAZ                             | PZT       | SAL       | ÇAR       | PER       | CUM        | CMT      |
| 25                              | 26        | 27        | 28        | 29        | 30         | 1        |
|                                 |           |           |           |           |            | Cumartes |
| 2                               | 3         | 4         | 5         | 6         | 7          | 8        |
| Hafta                           | Çalışılan | Çalışılan | Çalışılan | Çalışılan | Çalışılan  | Cumartes |
|                                 |           |           |           |           |            |          |
| 9                               | 10        | 11        | 12        | 13        | 14         | 15       |
| Hafta                           | Çalışılan | Çalışılan | Çalışılan | Çalışılan | Çalışılan  |          |
| 16                              | 17        | 18        | 19        | 20        | 21         | 22       |
| 23                              | 24        | 25        | 26        | 27        | 28         | 29       |
| 30                              | 31        | 1         | 2         | 3         | 4          | 5        |
| 命                               |           | 100       |           | Puantaj   |            | *        |

|  | 100 |   | Puantaj |   | * |
|--|-----|---|---------|---|---|
|  |     | 0 |         | < |   |

| 14:28 🖸                                  | 8 Q >                                                              | ฿ 🧙 መ+₁ ,⊪ %61∎     |  |  |  |  |  |
|------------------------------------------|--------------------------------------------------------------------|---------------------|--|--|--|--|--|
| ≡ Yıllık İzin                            |                                                                    |                     |  |  |  |  |  |
| 08/05/2022 - 07                          | /05/2023                                                           |                     |  |  |  |  |  |
| 11<br>yıl                                | Hakedilen<br>Kullanılan<br>Kalan                                   | : 20<br>: 12<br>: 8 |  |  |  |  |  |
| 08/05/2021 - 07/                         | 08/05/2021 - 07/05/2022                                            |                     |  |  |  |  |  |
| 10<br>yıl                                | Hakedilen<br>Kullanılan<br>Kalan                                   | : 20<br>: 0<br>: 20 |  |  |  |  |  |
| 08/05/2020 - 07                          | /05/2021                                                           |                     |  |  |  |  |  |
| <b>9</b><br>yıl                          | e Hakedilen<br>Kullanılan<br>Kalan                                 | : 20<br>: 0<br>: 20 |  |  |  |  |  |
| 08/05/2019 - 07/                         | 08/05/2019 - 07/05/2020                                            |                     |  |  |  |  |  |
| <b>8</b><br>yıl                          | Hakedilen<br>Kullanılan<br>Kalan                                   | : 20<br>: 0<br>: 20 |  |  |  |  |  |
| 08/05/2018 - 07/                         | 08/05/2018 - 07/05/2019                                            |                     |  |  |  |  |  |
| <b>7</b><br>yıl                          | <ul><li>● Hakedilen</li><li>● Kullanılan</li><li>● Kalan</li></ul> | : 20<br>: 0<br>: 20 |  |  |  |  |  |
| 08/05/2017 - 07/05/2018 (izin taleplerim |                                                                    |                     |  |  |  |  |  |
| <u>ه</u>                                 |                                                                    | Yıllık izin         |  |  |  |  |  |
|                                          | 0                                                                  | <                   |  |  |  |  |  |